## To create alerts, click on a station's pin on <u>weather.cgfg.org</u> and log in. If you don't have an account yet, go to <u>app.rainwise.net</u> and click the Register button to create one.

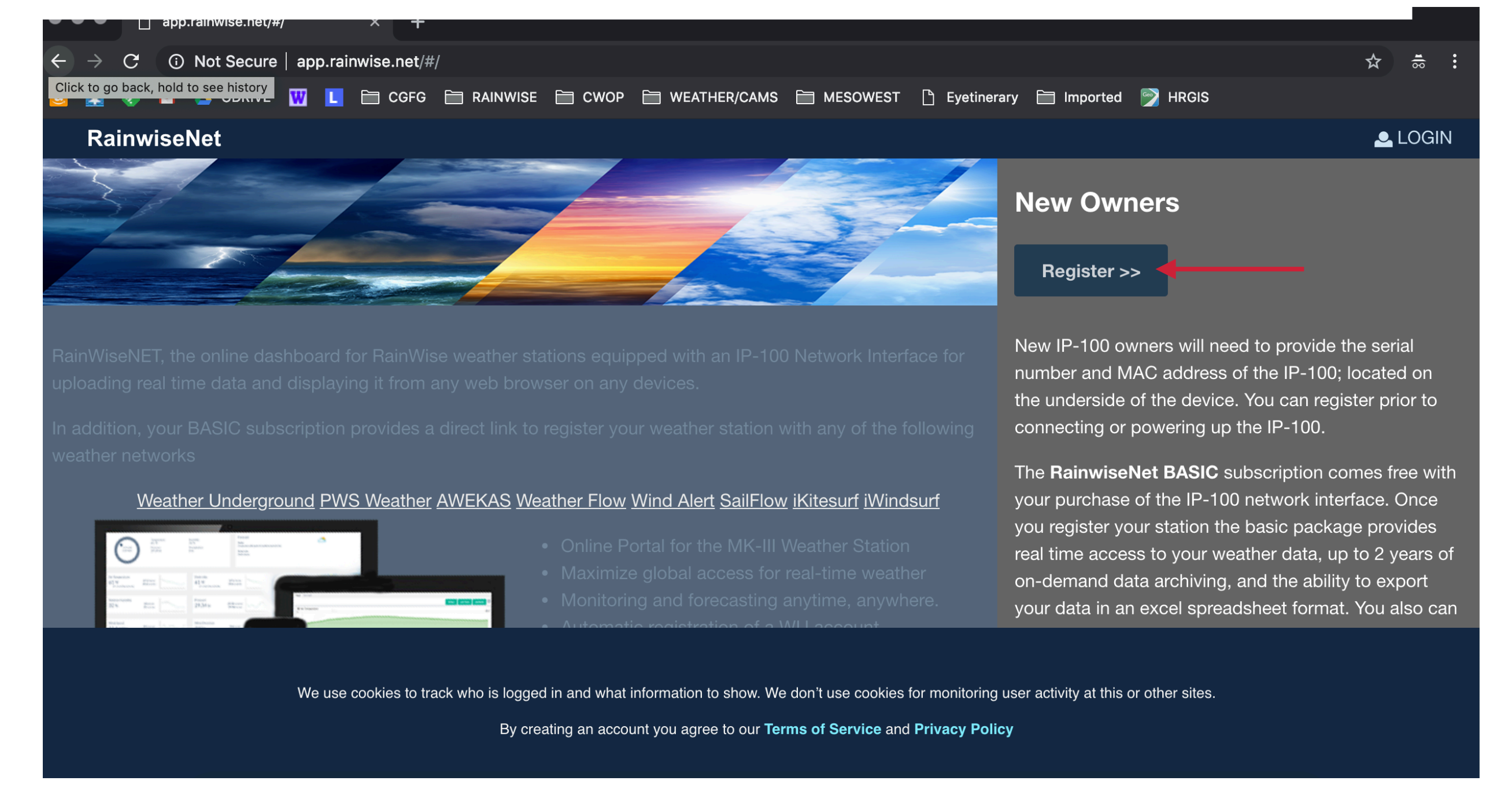

Enter your info and the group key, 6503b5k0. The group key connects your account to the network. RainWise will then send you an email with a verification link. Click on the link in your email to continue.

## Once you're logged in, select Alerts on the left side of the page.

| ●●●         |             |                                                                                                    |                               |                                                                             |                                                                      |                                                                                                    |                                                                                                    |                                                                                                    |  |  |  |
|-------------|-------------|----------------------------------------------------------------------------------------------------|-------------------------------|-----------------------------------------------------------------------------|----------------------------------------------------------------------|----------------------------------------------------------------------------------------------------|----------------------------------------------------------------------------------------------------|----------------------------------------------------------------------------------------------------|--|--|--|
| ← -         | C 🛈 Not Se  | cure   app.rainwise.net/#/dasl                                                                                                    | hboard                        |                                                                             |                                                                      |                                                                                                    |                                                                                                    | ᡐ☆ ё:                                                                                                    |  |  |  |
| <u>a</u>    | 🛐 袲 📉 🔺 GDF | RIVE 🚻 📘 🛅 CGFG 🗎                                                                                                    | RAINWISE 🗎 CWOP               | 🗎 WEATHER/CAMS 📋 MESO                                                       | OWEST 🗋 Eyetinerary                                                  | 🗎 Imported  🍸 H                                                                                                    | IRGIS                                                                                                    |                                                                                                    |  |  |  |
| Ξ           | RainwiseNet | 오 Anderson 🗸                                                                                                    |                               |                                                                             | 20-                                                                  | 19-03-27 20:45 (-0                                                                                                    | 07:00)                                                                                                    | 🕑 🚨 Log Out                                                                                                    |  |  |  |
| 俞           | Home        | Anderson                                                                                                    | Temperature                   | Humidity                                                                    | Forecast                                                             |                                                                                                    |                                                                                                    |                                                                                                    |  |  |  |
| <u>lılı</u> | Graphs      | <b>Cascade</b><br>Anderson<br>Aubert                                                                                                    | 41.6 F<br>Pressure<br>29.5 in | 96 %<br>Precipitation<br>O in                                               |                                                                      | Tomorrow<br>Partly cloudy<br>skies in the<br>morning will give<br>way to cloudy<br>skies during the<br>afternoon. A<br>stray shower or<br>thunderstorm is<br>possible. High<br>58F. Winds ENE<br>at 5 to 10 mph. | Friday<br>Sunshine along<br>with some cloudy<br>intervals. High<br>near 60F. Winds<br>NW at 5 to 10<br>mph. | Saturday<br>Except for a few<br>afternoon clouds,<br>mainly sunny.<br>High 63F. Winds<br>NE at 5 to 10<br>mph. |  |  |  |
| ß           | Reports     | AubertCampana<br>BaileyOrchards<br>Bovd                                                                                                    |                               |                                                                             | Tonight<br>A few clouds.<br>Low 33F. Winds<br>light and<br>variable. |                                                                                                    |                                                                                                    |                                                                                                    |  |  |  |
| ¢           | Alerts      | CaseyPink<br>Cody<br>CooperBarn                                                                                                    |                               |                                                                             |                                                                      |                                                                                                    |                                                                                                    |                                                                                                    |  |  |  |
|             | Settings    | DahleDufur<br>DahleRLN<br>DahleShed<br>DykstraStuben<br>ElkMtn<br>Euwer<br>Fischer<br>Hanners<br>Homeplace<br>Klindt<br>Laurance<br>MCAREC<br>McCarthyTCO<br>McNerneyBerries<br>McNerneyDee<br>MillCreek<br>MobileStation<br>Moedell<br>Molesworth<br>Nakamura |                               |                                                                             |                                                                      |                                                                                                    |                                                                                                    |                                                                                                    |  |  |  |
|             |             |                                                                                                    | 48<br>00 40<br>32<br>15       | Feels Like<br>41.6 F<br>0.40F cooler than<br>yesterday<br>46.9<br>F<br>33.4 | 48<br>9 9:00 40<br>PM 32<br>5 8:15                                   | Dew Poin<br>4.1 F                                                                                                    | t<br><b>4.3</b> 11:30<br>PM<br><b>3.1</b> 8:00 AM                                                           | 4.4<br>3.6<br>2.8                                                                                              |  |  |  |

Note that you can access all of the stations in the network via the dropdown menu on the upper left.

## Click the Add Contact button and add your info. You may add as many email addresses and phone numbers as you like (family members or coworkers, for example).

| •••• app.rainwise.net/#/a                   | alerts $\times$ +                                                                       |   |
|---------------------------------------------|-----------------------------------------------------------------------------------------|---|
| $\leftarrow$ $\rightarrow$ C (i) Not Secure | app.rainwise.net/#/alerts                                                               | • |
| Click to go back, hold to see history       | 👿 📘 🗁 CGFG 🗁 RAINWISE 🗁 CWOP 🗁 WEATHER/CAMS 🗁 MESOWEST 🌓 Eyetinerary 🗁 Imported 🕎 HRGIS |   |
|                                             |                                                                                         |   |
|                                             |                                                                                         |   |
|                                             |                                                                                         |   |
|                                             | Contact Name                                                                            |   |
|                                             |                                                                                         |   |
|                                             | Email                                                                                   |   |
|                                             | United States                                                                           |   |
|                                             | Phone Number                                                                            |   |
|                                             | Cancel Save                                                                             |   |
|                                             | Add Contact                                                                             |   |
|                                             | Alarm History                                                                           |   |
|                                             |                                                                                         |   |
| f                                           | Home Terms of Service Privacy Policy                                                    |   |
|                                             | © Copyright 2019 Rainwise Inc.                                                          |   |

Once you've created a Contact, select Add Alert and choose your desired station. You can add as many alerts for each contact as you wish.

After you've configured your alert, make sure to select the type of notification you want; email, text OR phone call. Only one type of notification is available per alert. If more than one is selected, none will work. The notification icon will turn white when it is activated. You can turn off an alert by clicking the icon so that it turns grey.

| ••          | app.rainwise.ne | et/#/al | erts × +              |                     |                     |               |                              |              |           |
|-------------|-----------------|---------|-----------------------|---------------------|---------------------|---------------|------------------------------|--------------|-----------|
| ← -         | C 🛈 Not Secu    | ure     | app.rainwise.net/#/al | erts                |                     |               |                              | <del>م</del> | ☆         |
| a l         | 🛐 🌏 M 🛆 GDRIV   | VE      |                       | 🖥 RAINWISE 🗎 CWOP 🗄 | 🗎 WEATHER/CAMS 🗎 MI | ESOWEST 🗋 Eye | etinerary 🗎 Imported 🎅 HRGIS |              |           |
|             | RainwiseNet ♀   | Anc     | erson 🗸               |                     |                     |               | 2019-03-27 20:45 (-07:00)    | ٩            | 🚨 Log Out |
| 俞           | Home            |         | Lauri                 |                     |                     |               |                              |              | <b>N</b>  |
| <u>lılı</u> | Graphs          |         |                       |                     |                     |               |                              |              | _         |
| ß           | Reports         |         | Location              | Device              | Parameter           | Туре          | Value                        | Active       | _         |
| ¢           | Alerts          |         | Anderson<br>Cooldown  | Weather Station     | ✦ Air Temperature   | Low           | \$ 29                        |              |           |
| 567         | Settings        |         | 60                    |                     |                     |               |                              |              |           |
| ካታላ<br>የ    |                 |         | Cancel                | Save                |                     |               |                              |              |           |
|             |                 |         |                       |                     |                     |               |                              |              |           |
|             |                 |         | Location              | Device              | Parameter           | Туре          | Value Active                 |              |           |
|             |                 |         | + Add Alert           |                     |                     |               |                              |              |           |
|             |                 |         | Add Contact           |                     |                     |               |                              |              |           |

The Cooldown value represents the number of minutes between notifications. If you select a phone alert, make sure your phone's volume is turned up.

## If you have any questions, call or text Lauri at 971-227-6323, or send an email to <u>support@cascadeweather.com</u>

**Thanks!**